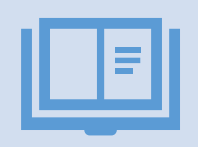

Bu dokument ADA Universitetinə depozit ödənişini onlayn həyata keçirmək istəyənlər üçün hazırlanmış bir Təlimatdır.

| ~~~ |
|-----|

Bu Təlimat maliyyə şöbəsi tərəfindən hazırlanmışdır.

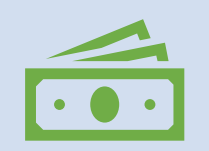

Paşa bank kartından istifadə edərək həyata keçirilən onlayn ödənişlərə 0.2%, digər bankların kartları ilə həyata keçirilən onlayn ödənişlərə isə 1.7% komissiya haqqı tutulur. Onlayn Depozit Ödənişi Üçün Təlimat

# Addım 1. Onlayn ödəniş etmək üçün buraya klikləyin (aşağıdakı pəncərə açılacaq)

| ← → C |                 | QÊ | ☆ |     | ) :  |
|-------|-----------------|----|---|-----|------|
|       |                 |    |   | Log | In ~ |
|       |                 |    |   |     |      |
|       | Payment details |    |   |     |      |
|       | Pay for         |    |   |     |      |
|       | ~               |    |   |     |      |
|       |                 |    |   |     |      |
|       |                 |    |   |     |      |
|       |                 |    |   |     |      |
|       |                 |    |   |     |      |
|       |                 |    |   |     |      |
|       |                 |    |   |     |      |

## Addım 2. Təklif edilən seçimlərdən «Təhsil haqqı depozit ödənişi» seçimini edin

#### $\leftarrow \rightarrow C$ $\bigcirc$ online.ada.edu.az/payment/

Q ዸ ☆ 弐 □ € :

Log In 🗸

| y for                                             |   |
|---------------------------------------------------|---|
|                                                   | ~ |
| Legalization and Mailing of Diploma               |   |
| Lost or Damage of ID Card                         |   |
| 2.ADA School                                      |   |
| ADA School tuition fee/"ADA" Məktəbi təhsil haqqı |   |
| 3.Continuing education/Training/Conferences       |   |
| ASEP by Duke University program fee               |   |
| 16th annual Baku Summer Energy School             |   |
| 7th EU Summer Camp/Yay düşərgəsi Tuition fee      |   |
| Azerbaijani Language and Culture course           |   |
| Beynəlxalq Kommersiya Müqavilələri                |   |
| 4.ADA Staff                                       |   |
| Lost or Damage of ID (Staff)                      |   |
| Tuitien fas deposit (Tabeil barge Deposit ödepisi |   |
| Application Foo                                   |   |
| English Proficiency Exam fee                      |   |
| Other fee                                         |   |
| 6 Alumni                                          |   |
| Alumni Education (courses and trainings)          |   |
| Alumni Seminars (sem events, lect and etc.)       |   |

## Addım 3. Məlumat xanalarını doldurun və Submit düyməsini sıxın

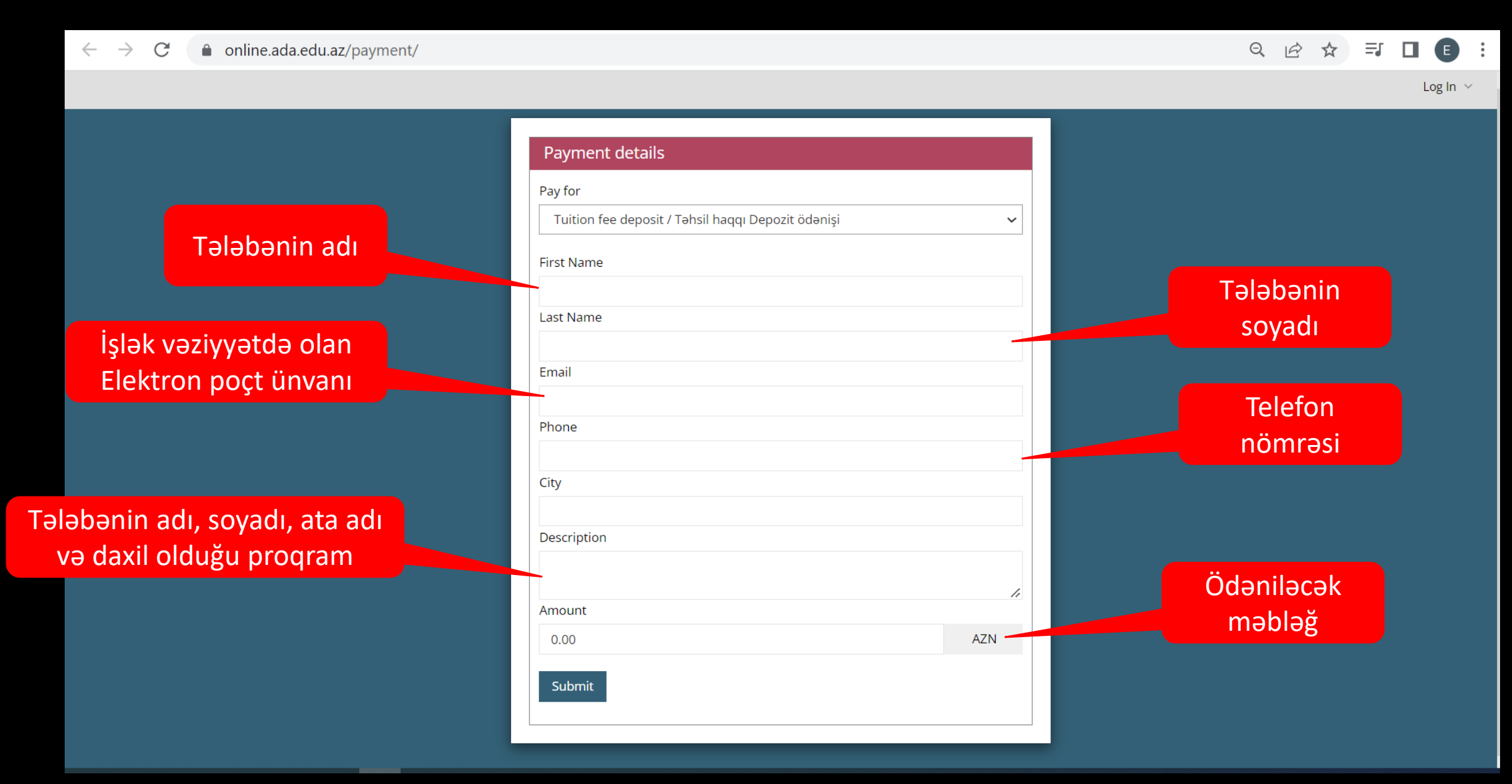

## Addım 4. Bank kartı detallarını daxil edin və «Təsdiq» düyməsini sıxın

| ← → C                                          | nrmjEpF0owFsXYF62iP9m6mZq8%3D                                                                  | 🗟 Q 🖈 🗉 : |
|------------------------------------------------|------------------------------------------------------------------------------------------------|-----------|
| PAŞA<br>Bank                                   |                                                                                                |           |
|                                                |                                                                                                |           |
| Məbləğ:                                        | 650.00 AZN                                                                                     |           |
| Ad Soyad:                                      |                                                                                                |           |
| Kartın nömrəsi:                                |                                                                                                |           |
| Kartın istifadə<br>müddətinin bitmə<br>tarixi: | Ay seçin 🔻 İl seçin 🔻                                                                          |           |
| evv2 / evc2:                                   | 0 000 0000 0000 XXX                                                                            |           |
| Məlumatları<br>təsdiqləyin:                    | Təsdiq                                                                                         |           |
|                                                | Verified by VISA VISA Maestro MasterCard.<br>VISA VISA Contractions MasterCard.<br>SecureCode. |           |

Bizim əlaqə nömrəmiz: +994124965000

# Addım 5. Ödəniş detallarını yoxlayın və əmin olduqdan sonra «Təsdiq» düyməsini sıxın

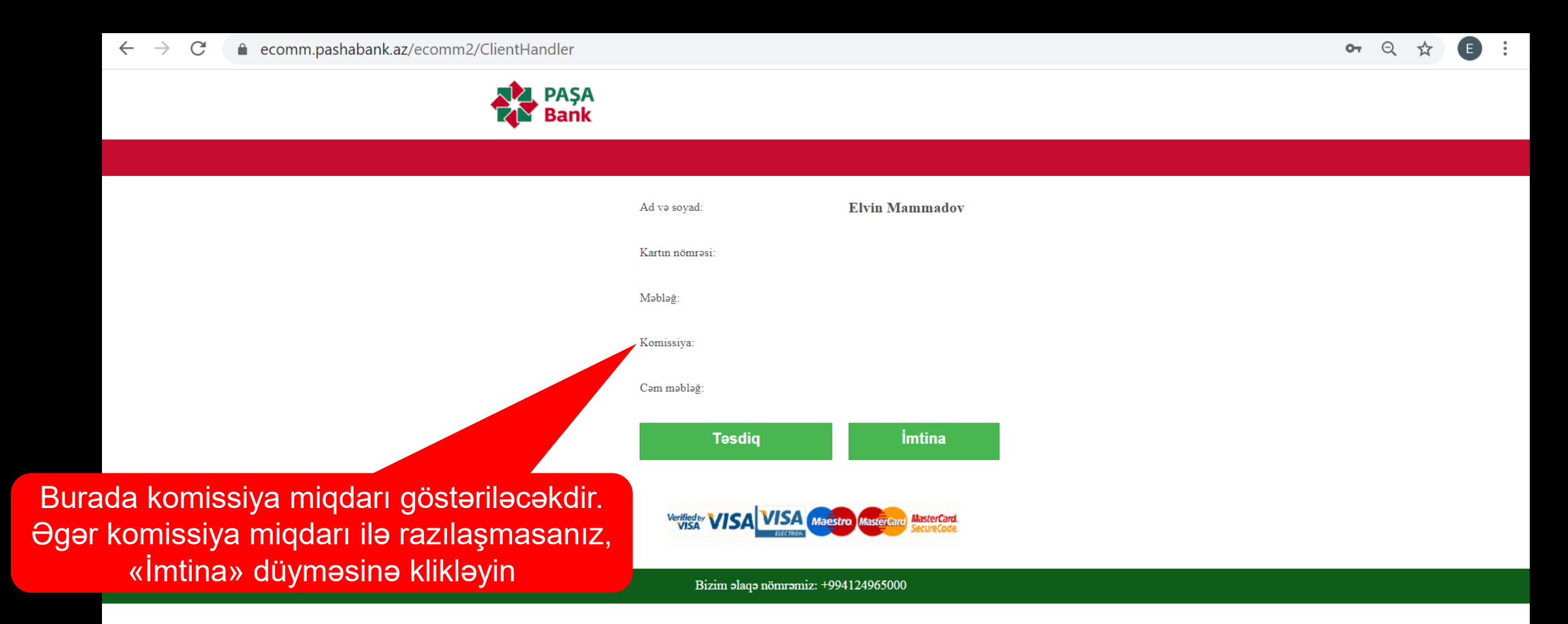

#### Addım 6. Xəbərdarlıq mesajları

Əgər əməliyyat uğurla həyata keçirilibsə, siz növbəti pəncərədə «Successful Operation» yazısı ilə qarşılaşacağsınız.
Əlavə olaraq, əvvəldə qeyd etdiyiniz email ünvanına təsdiq mesajı (Payment Confirmation) alacaqsınız.

Əgər əməliyyat uğurla həyata keçməyibsə, siz növbəti pəncərədə səhv (Error) mesajı alacaqsınız. Əgər sizin aldığınız xəbərdarlıqda «withdrawal amount exceeds the limit» yazılıbsa, bankınızla əlaqə saxlamağınızı tövsiyyə edirik. Digər hallarda, maliyyə şöbəsi ilə (bfa@ada.edu.az) əlaqə saxlaya bilərsiniz.